## Kaip prasitęsti leidinius bibliotekos kataloge

- 1) Atverkite bibliotekos katalogą http://ktu.library.lt
- 2) Prisijunkite paspaudę nuorodą Prisijungti

|                                          |                                                     | 1<br>Prisijungti   Nustatymai   Biblioteka   Rašyti bibliotekai   Pagalba   IT pagalba   English                                                                                              |
|------------------------------------------|-----------------------------------------------------|----------------------------------------------------------------------------------------------------|
| kaun<br>techr<br>1922                    | o<br>nologijos<br>rrsitetas                         | BIBLIOTEKOS KATALOGAS                                                                                                    |
| RODYKLĖS A-Z                             | PAIEŠKA PAIEŠKOS REZULTATAS                         | ANKSTESNĖS PAIEŠKOS   E. LENTYNA   PUBLIKACIJOS   VIRTUALI BIBLIOTEKA   KITI IŠTEKLIAI                                                                                                    |
| Paprasta paieška<br>Paprasta paieška   D | a<br>augiaaspektė paieška   Išplėsta paieška   Paie | ška keliuose ištekliuose   Komandinė paieška                                                                                                    |
| Įveskite žodį arba frazę                 |                                                     | Sudėtingesnei paieškai naudokite <b>daugiaaspektę</b> ir <b>išplėstą</b> paieškas.                                                                                                    |
| Paieškos laukas                          | Irašo žodis 🗸                                       | Paleska <b>kelluose istekiluose</b> skirta vienu metu leškoti kelluose bibliotekos ištekliuose.<br><b>Komandiné</b> paleška atliekama pagal jüsų nurodytą paleškų komandinės kalbos užklausą. |
| Žodžiai greta?                           | ● Ne ○ Taip                                         | Paieškai prenumeruojamose ir atviros prieigos duomenų bazėse naudokite KTU virtualią biblioteką.                                                                                              |
| Paieškos išteklius                       | KTU bibliotekos katalogas                           | <ul> <li>Skaitykite detalią paieškų, užsakymų ir pratęsimų pagalbą.</li> <li>leškoti</li> </ul>                                                                                               |

3) Įveskite asmeninius prisijungimo duomenis ir spauskite mygtuką Prisijungti

|                                             | Įveskite naudotojo prisijungimo vardą ir slaptažodį                                                             |                               |
|---------------------------------------------|----------------------------------------------------------------------------------------------------|-------------------------------|
|                                             | Paslauga reikalauja patvirtinti jūsų tapatybę. Prašome, įveskite savo KTU tinklo naudotojo vardą ir slaptažodį. |                               |
|                                             | Prisijungimo vardas Slaptažodis Prisijungti                                                                     |                               |
| <u>Pastaba:</u> KTU o                       | darbuotojai ir studentai jungiasi KTU vieningos registracijos sistemos vardu                                    | ir slaptažodžiu               |
| <b>4)</b> Prisijung                         | gus sistemoje atsiranda nuoroda Mano paskyra 3                                                                  |                               |
|                                             | Atsijungti   Mano paskyra   Nustatymai   Biblioteka   Rašyti bibliotekai   Pa                                   | agalba   IT pagalba   English |
| ktu kauno<br>technologijos<br>universitetas | BIBLIOTEKOS KATALOGAS                                                                                           |                               |

1922 RODYKLĖS A-Z | PAIEŠKA | PAIEŠKOS REZULTATAS | ANKSTESNĖS PAIEŠKOS | E. LENTYNA | PUBLIKACIJOS | VIRTUALI BIBLIOTEKA | KITI IŠTEKLIAI Paprasta paieška Paprasta paieška | Daugiaaspektė paieška | Išplėsta paieška | Paieška keliuose ištekliuose | Komandinė paieška

Spragtelėję Mano paskyra atveriate savo skaitytojo formuliarą. Skaitytojo formuliare spragtelėkite ant lšduotų leidinių 
 skaičiaus.

|                                                                                                    | Skaitytojo formu                                                                                                    | lliaras:                                                                                                    |                                                                                | -                                                                                                    |                                                                      |                                                     |
|----------------------------------------------------------------------------------------------------|----------------------------------------------------------------------------------------------------|----------------------------------------------------------------------------------------------------|--------------------------------------------------------------------------------|----------------------------------------------------------------------------------------------------|----------------------------------------------------------------------|-----------------------------------------------------|
|                                                                                                    | lěduoti loidiniai /                                                                                                    | natocimac                                                                                                    | 9                                                                              |                                                                                                    |                                                                      |                                                     |
|                                                                                                    | Išdovimu istorija                                                                                                    | มลเซุรแทลร                                                                                                    | 0                                                                              |                                                                                                    |                                                                      |                                                     |
|                                                                                                    | Isdavimų istorija                                                                                                    |                                                                                                    | <u>40</u>                                                                      | $\smile$                                                                                                    |                                                                      |                                                     |
|                                                                                                    | Uzsakyti leidiniai                                                                                                    |                                                                                                    | <u>0</u>                                                                       |                                                                                                    |                                                                      |                                                     |
|                                                                                                    | Užsakymų istorija                                                                                                    | a                                                                                                    | <u>47</u>                                                                      |                                                                                                    |                                                                      |                                                     |
|                                                                                                    | Kopijų užsakyma                                                                                                    | i                                                                                                    | <u>0</u>                                                                       |                                                                                                    |                                                                      |                                                     |
|                                                                                                    | Delspinigiai už la                                                                                                    | iku negrąžintus leidinius i                                                                                                   | <sup>-</sup> kt. įmokos <u>0.00</u>                                            |                                                                                                    |                                                                      |                                                     |
| O) Nontdons' co                                                                                                    |                                                                                                    |                                                                                                    |                                                                                | Lalillita                                                                                                    |                                                                      | 4 4                                                 |
| 6) Norėdami pra<br>5, norėdami pr<br>pasirinktus                                                                                                    | nsitęsti visus paimtu<br>rasitęsti kurį nors vi<br>7                                                                                                    | is leidinius iš ka<br>ieną leidinį, jį p                                                                                      | arto, sprag<br>ažymėkite                                                       | telėkite nuoro<br>6 ir spra                                                                                  | dą <b>Pra</b><br>gtelėk                                              | atęsti vi<br>ite Prat                               |
| 6) Norėdami pra<br>5, norėdami pr<br>pasirinktus<br>menys apie skaitytoja   išduoti leidinia                                                                                        | asitęsti visus paimtu<br>asitęsti kurį nors vi<br>7                                                                                                    | us leidinius iš ka<br>ieną leidinį, jį p<br>ukopijos   Išdavimu istorija                                                      | arto, sprag<br>ažymėkite                                                       | telėkite nuoro<br>6 ir spra<br>7<br>sti pasirinktus   Imokos   Pa                                            | dą <b>Pra</b><br>gtelėk                                              | <b>ite Prat</b> i<br>u pratesimui                   |
| 6) Norėdami pra<br>5, norėdami pra<br>pasirinktus<br>omenys apie skaitytoja   lāduoti leidinia<br>edami sužinoti daugiau apie išduotą leidin                                        | asitęsti visus paimtu<br>rasitęsti kurį nors vi<br>7<br>  <u>Užsakyti leidiniai</u>   <u>Užsakytos leidini</u><br>, spauskite jo eiles numerį.                                           | us leidinius iš ka<br>ieną leidinį, jį p<br>u kopijos   Išdavimu istorija                                                     | arto, sprag<br>ažymėkite<br>5<br>Pratęsti visus   Pratę                        | telėkite nuoro<br>6 ir spra<br>7<br>sti pasirinktus   Imokos   Pa                                            | dą <b>Pra</b><br>gtelėk                                              | <b>ite Prat</b> i<br>u pratesimui                   |
| 6) Norėdami pra<br>5, norėdami pr<br>pasirinktus<br>omenys apie skaitytoja   Išduoti leidinia<br>edami sužinoti daugiau apie išduotą leidinį<br>Autorius                            | asitęsti visus paimtu<br>rasitęsti kurį nors vi<br>7<br>    <u>Užsakyti leidiniai</u>   <u>Užsakytos leidini</u><br>, spauskite jo eilės numerį.<br><u>Antraštė</u>                      | IS leidinius iš ka<br>ieną leidinį, jį p<br>u kopijos   išdavimu istorija  <br>Metai Grąžinimo termir                         | arto, sprag<br>ažymėkite<br>5<br>Pratęsti visus   Pratę<br>as Delspinigiai, Eu | telėkite nuoro<br>6 ir spra<br>7<br>sti pasirinktus   Imokos   Pa                                            | dą <b>Pra</b><br>gtelėk<br><sup>galba leidini<br/>Šifras</sup>       | atęsti vis<br>ite Prat<br>u pratęsimui<br>Aprašymas |
| 6) Norėdami pra<br>5, norėdami pra<br>pasirinktus<br>omenys apie skaitytoja   lšduoti leidinia<br>rėdami sužinoti daugiau apie išduotą leidin<br>Autorius<br>Masiokas, Stanislovas, | asitęsti visus paimtu<br>rasitęsti kurį nors vi<br>7<br>    <u>Užsakyti leidiniai</u>   <u>Užsakytos leidini</u><br>, spauskite jo eilės numerį.<br><u>Antraštė</u><br>Elektrotechnika : | us leidinius iš ka<br>ieną leidinį, jį p<br>ukopijos   Išdavimų istorija  <br>Metai Grąžinimo termin<br>1989 2016-09-30 19.00 | arto, sprag<br>ažymėkite<br>5<br>Pratęsti visus   Pratę                        | telėkite nuoro<br>6 ir spra<br>7<br>sti pasirinktus   Imokos   Pa<br>Filialas<br>Statybos ir archit. f. b-ka | dą <b>Pra</b><br>gtelėk<br>galba leidini<br><u>Šifras</u><br>MD13101 | atęsti vis<br>ite Prat<br>u pratęsimu<br>Aprašymas  |

<u>Pastaba:</u> leidinio grąžinimo termino **negalima pratęsti**, jeigu leidinys yra užsakytas kito skaitytojo arba delspinigiai viršija 2 EUR sumą.